# Creating Data Base & Sql Code

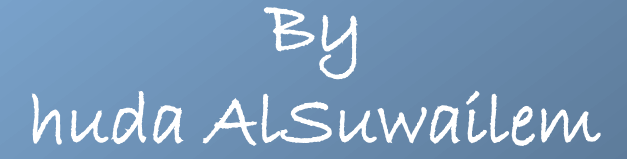

## First, Add an App\_Data folder. To add the new folder to your project:

- right click the project entry in Solution Explorer.
  choose Add ASP.NET Folder from the context menu.
- You'll see a App\_Data folder added to the display.

|                     |                   |                                                 | Solution Explored           | ▼ #<br>& 10 10<br>b50-01 |
|---------------------|-------------------|-------------------------------------------------|-----------------------------|--------------------------|
|                     | )<br>             | Build Web Site<br>Publish Web Site              |                             | onfig                    |
|                     | :::<br>:::<br>::: | Add New Item<br>Add Existing Item<br>New Folder | Ctrl+Shift+A<br>Shift+Alt+A |                          |
| Bin                 |                   | Add ASP.NET Folder                              | •                           |                          |
| App_Code            |                   | Add Reference                                   |                             |                          |
| App_GlobalResources |                   | Add Web Reference                               |                             |                          |
| App_LocalResources  |                   | Add Service Reference                           |                             |                          |
| App_WebReferences   | a,                | View Class Diagram                              |                             |                          |
| App_Data            | 1                 | Copy Web Site                                   |                             |                          |
| App_Browsers        |                   | Start Options                                   |                             |                          |
| Theme               | 2                 | View in Browser                                 | Ctrl+Shift+W                |                          |
|                     |                   | Browse With                                     |                             | 🖢 Team 🛛 🗮 Serve         |
|                     | \$                | Refresh Folder                                  |                             | трони – Д                |

Then, Right-click and choose Add New Item. A dialog box will appear, select SQL Server Database. Type a name for the database.

| Add New Item - C:\De      | ocuments and § | Settings\ | user\Desktop\WebSite1\          |              |   |                                                           | ? 🗙   |
|---------------------------|----------------|-----------|---------------------------------|--------------|---|-----------------------------------------------------------|-------|
| Installed Templates       |                | Sort by:  | Default                         |              |   | Search Installed Templates                                | Q     |
| Visual Basic<br>Visual C# |                | VB        | Silverlight Application         | Visual Basic | ^ | <b>Type:</b> Visual Basic<br>An empty SQL Server database |       |
| Online Templates          |                | VB        | Silverlight-enabled WCF Service | Visual Basic |   |                                                           |       |
|                           |                | <u></u>   | Site Map                        | Visual Basic |   |                                                           |       |
|                           |                | •         | Skin File                       | Visual Basic |   |                                                           |       |
|                           |                |           | SQL Server Database             | Visual Basic |   |                                                           |       |
|                           |                | A         | Style Sheet                     | Visual Basic |   |                                                           |       |
|                           |                |           | Text File                       | Visual Basic |   |                                                           |       |
|                           |                |           | Text Template                   | Visual Basic | ~ |                                                           |       |
| Name:                     | Database.mdf   |           |                                 |              |   | Place code in separate file                               |       |
|                           |                |           |                                 |              |   | Select master page                                        |       |
|                           |                |           |                                 |              |   | Add Ca                                                    | ancel |

Click on View, and select Server Explorer window. Double-click on your database then all files which are stored in this database will appear. Right-click on Table folder and choose Add New Table.

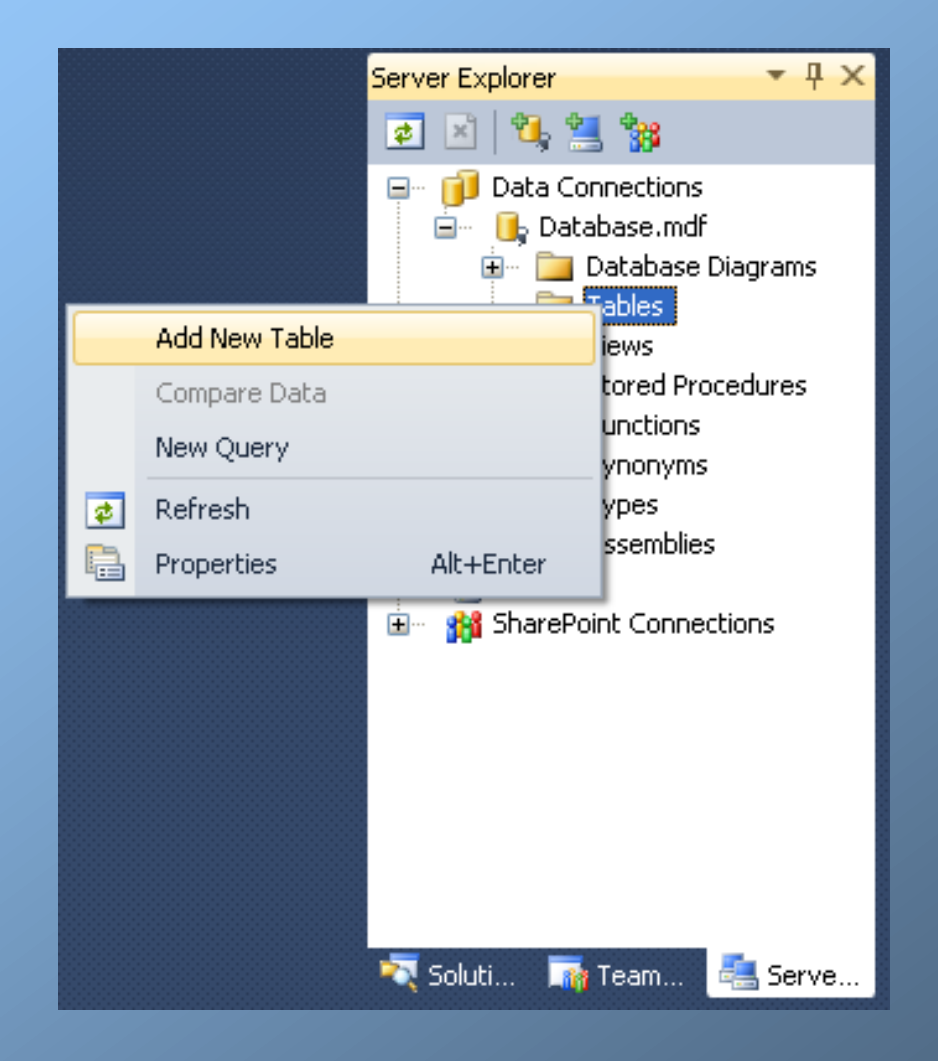

## Create the fields you desire and choose their data types. Don't forget to save your table. For example, create 2 fields "StudentID" and "StudentName".

| 👓 WebSite1 - Microsoft Visual Studio                                               |                                                     |                |             |           |                              |  |  |
|------------------------------------------------------------------------------------|-----------------------------------------------------|----------------|-------------|-----------|------------------------------|--|--|
| File Edit View Project Build Debug Team Data Table Designer Tools Test Window Help |                                                     |                |             |           |                              |  |  |
| i 🗞 🔹 🔛 - 📂 🔜 🕼 🗼                                                                  | i 🗞 • 📾 • 💕 🚽 🐉 🐇 ங 🔃 🔊 • 🔍 • 🖳 🕨 🔇 Debug 🔹 🧭 🔹 - 🔯 |                |             |           |                              |  |  |
| i 🕵   🕴 🖂 🕫 🖷 🔜 🗖                                                                  | i 🕵 💡 🖂 👰 🐘 🛄 Spatial Indexes 🖕                     |                |             |           |                              |  |  |
| Toolbox                                                                            | dbo.Table1: Table(DATA\DA                           | TABASE.MDF)* × |             | •         | Server Explorer 🛛 🝷 무 🗙      |  |  |
| General                                                                            | Column Name                                         | Data Type      | Allow Nulls |           | 🙋 🗵   🍕 📜 😘                  |  |  |
| There are no usable controls                                                       | StudentName                                         | nchar(20)      | <b>V</b>    |           | 🖃 👘 Data Connections         |  |  |
| in this group. Drag an item                                                        | StudentID                                           | nchar(10)      |             |           | 🖃 📑 Database.mdf             |  |  |
| onto this text to add it to the<br>toolbox.                                        |                                                     |                |             |           |                              |  |  |
|                                                                                    |                                                     |                |             |           | 🗉 📄 Views                    |  |  |
|                                                                                    |                                                     |                |             |           | Stored Procedures            |  |  |
|                                                                                    |                                                     |                |             |           |                              |  |  |
|                                                                                    |                                                     |                |             |           | 🗈 🗠 🚞 Types                  |  |  |
|                                                                                    |                                                     |                |             |           | · ⊡ Assemblies               |  |  |
|                                                                                    |                                                     |                |             |           |                              |  |  |
|                                                                                    |                                                     |                |             |           |                              |  |  |
|                                                                                    |                                                     |                |             |           |                              |  |  |
|                                                                                    |                                                     |                |             |           |                              |  |  |
|                                                                                    |                                                     |                |             |           |                              |  |  |
|                                                                                    |                                                     |                |             |           |                              |  |  |
|                                                                                    |                                                     |                |             |           | 💐 Soluti 🏹 Team 🚢 Serve      |  |  |
|                                                                                    |                                                     |                |             |           | Properties 🝷 🕂 🗙             |  |  |
|                                                                                    | Column Properties                                   |                |             |           | [Tbl] dbo.Table1 🔹 🔹         |  |  |
|                                                                                    | <u>₽</u>                                            |                |             |           |                              |  |  |
|                                                                                    | 🗆 (General)                                         |                |             |           | 🛛 (Identity)                 |  |  |
|                                                                                    | (Name)                                              |                |             | StudentID | (Name) Table1                |  |  |
|                                                                                    | Data Type                                           |                |             | nchar     | Database Name C:\DOCUMENTS A |  |  |
|                                                                                    | Default Value or Binding                            |                |             |           | Schema dbo                   |  |  |
|                                                                                    | Length                                              |                |             | 10        | Server Name your-dcd32c6459' |  |  |
|                                                                                    | Table Designer                                      |                |             |           | Table Designer               |  |  |
|                                                                                    | (General)                                           |                |             |           | Identity Column              |  |  |
|                                                                                    |                                                     |                |             |           | (Idencicy)                   |  |  |
|                                                                                    |                                                     |                |             |           |                              |  |  |
| Ready                                                                              |                                                     |                |             |           |                              |  |  |
| EN 🤇 📑 🚥 🔤 11:13 PM                                                                |                                                     |                |             |           |                              |  |  |
|                                                                                    |                                                     |                |             |           |                              |  |  |

## Add two textboxes and 5 buttons to deal with the database.

| 🚥 WebSite1 - Microsoft Visual Studio                                |                                  |
|---------------------------------------------------------------------|----------------------------------|
| File Edit View Website Build Debug Team Data Format Tools Test Wind | ow Help                          |
| 🗄 🦦 - 🛅 - 📂 🛃 🦪 🗼 🙏 🛍 🛍 🖉 - (~ - 💭 - 🖳 🕨 🔬 Debug                    | - 🙋                              |
| (New Inline Style) - at 🖫 (None) - (Default Font) - (Default        | B Z U A A ≡ • E Ξ 🛞 🚳 🗸          |
|                                                                     | - Sequer Evolver T               |
| Standard                                                            |                                  |
| Pointer                                                             |                                  |
| AdRotator                                                           |                                  |
| ∃ BulletedList Student N                                            | ame 💼 Database Diagrams          |
| ab Button Insert C                                                  | elete Update Select Clear Tables |
| Calendar                                                            |                                  |
| CheckBox                                                            | 📃 StudentID                      |
|                                                                     | 😥 🖓 🔂 Views                      |
| E DropDownList                                                      |                                  |
| ta FileUpload                                                       | 🛱 🗠 🧰 Synonyms                   |
| abi HiddenField                                                     | 🖮 👘 🦢 Types                      |
| A HyperLink                                                         | H™ Assemblies<br>⊕ Servers       |
| 🔊 Image                                                             | 🗄 🧌 🙀 SharePoint Connections     |
| ImageButton                                                         | 🔽 Soluti 🔤 Topo 🦉 Sonus          |
| ImageMap                                                            |                                  |

## The codes

### Insert Code:

| Default.aspx | vb 🗙 Default.aspx                                                                                                    |
|--------------|----------------------------------------------------------------------------------------------------|
| 🔗 Buttor     | 1 - F Click                                                                                                    |
| Impo         | rts System.Data.SqlClient                                                                                                    |
| ⊡ Part       | ial Class _Default                                                                                                    |
|              | Inherits System.Web.UI.Page                                                                                                    |
| ("De         | <pre>Protected Sub Button1_Click(ByVal sender As Object, ByVal e As System.EventArgs) Handles Button1.Click     pim A As Integer     Dim connection As New SqlConnection _ ta Source=.\SQLEXPRESS;AttachDbFilename= DataDirectory \Database.mdf;Integrated Security=True;User Instance=True")     Dim command As New SqlCommand _     ("insert into ST(StudentID,StudentName) values ('" &amp; TextBox1.Text &amp; "','" &amp; TextBox2.Text &amp; "')", connection)</pre> |
|              | connection.Open()                                                                                                    |
|              | If connection.State = Data.ConnectionState.Open Then                                                                                                    |
|              | Try                                                                                                    |
|              | A = command.ExecuteNonQuery()                                                                                                    |
|              | Label3.Text = A & " record(s) is added"                                                                                                    |
|              | connection.Close()                                                                                                    |
|              | Catch ex As Exception                                                                                                    |
|              | Label3.Text = ex.Message                                                                                                    |
|              | End If                                                                                                    |
|              | End Sub                                                                                                    |
|              |                                                                                                    |

#### Delete Code:

| Default          | .aspx.vb | <mark>×</mark> Default.aspx                                                                                                    |
|------------------|----------|----------------------------------------------------------------------------------------------------|
| - <del>?</del> ? | Button1  | ✓ <sup>✓</sup> Click                                                                                                    |
|                  | Pro      | <pre>betected Sub Button2_Click(ByVal sender As Object, ByVal e As System.EventArgs) Handles Button2.Click Dim A As Integer Dim connection As New SqlConnection _ Source=.\SQLEXPRESS;AttachDbFilename= DataDirectory \Database.mdf;Integrated Security=True;User Instance=True") Dim command As New SqlCommand _ ("delete from ST where StudentID='" &amp; TextBox1.Text &amp; "'", connection) connection.Open() If connection.State = Data.ConnectionState.Open Then Try</pre> |
|                  |          | End Try                                                                                                    |
|                  |          | End If                                                                                                    |
|                  | End      | i Sub                                                                                                    |

#### Update Code:

```
Default.aspx.vb* 🗙 Default.aspx
                                                                 - 🗲 Click
  🛷 Button 3 -
        Protected Sub Button3 Click(ByVal sender As Object, ByVal e As System.EventArgs) Handles Button3.Click
   Ė
            Dim A As Integer
            Dim connection As New SqlConnection
    ("Data Source=.\SQLEXPRESS;AttachDbFilename=|DataDirectory|\Database.mdf;Integrated Security=True;User Instance=True")
            Dim command As New SqlCommand
             ("update ST set StudentName='" & TextBox2.Text & "' where StudentID ='" & TextBox1.Text & "'", connection)
            connection.Open()
             If connection.State = Data.ConnectionState.Open Then
                 Try
                     A = command.ExecuteNonQuery()
                     Label3.Text = A & " record(s) is updated..."
                     connection.Close()
                Catch ex As Exception
                     Label3.Text = ex.Message
                End Try
            End If
        End Sub
```

#### Select code:

```
Default.aspx.vb* ×
             Default.aspx
  Button4
                                                                 🖌 🗲 Click
  Ė
        Protected Sub Button4 Click(ByVal sender As Object, ByVal e As System.EventArgs) Handles Button4.Click
            Dim flag As Boolean = False
            Dim Datareaderobj As SqlDataReader
            Dim connection As New SqlConnection
    ("Data Source=.\SQLEXPRESS;AttachDbFilename=|DataDirectory|\Database.mdf;Integrated Security=True;User Instance=True")
            Dim command As New SqlCommand
            ("select * from ST where StudentID='" & TextBox1.Text & "'", connection)
            connection.Open()
            If connection.State = Data.ConnectionState.Open Then
                Try
                    Datareaderobj = command.ExecuteReader
                    Do While Datareaderobj.Read
                        flag = True
                        TextBox1.Text = Datareaderobj.GetString(1)
                         TextBox2.Text = Datareaderobj.GetString(0)
                    Loop
                    connection.Close()
                 Catch ex As Exception
                    Label3.Text = ex.Message
                End Try
            End If
            If flag = False Then
                Label3.Text = "No student with this ID"
            End If
        End Sub
```